■Windows8 以降の PC への通信用ドライバーインストールについて

Windows8 以降の PC に、通信用ドライバーがインストールできなかった場合、以下の手順を行って、 ドライバー署名の強制を無効にすることで、インストールが行えるようになります。

<手順>

(1) PC のデスクトップ画面より、キーボードの Shift キーを押しながら「再起動」を行ないます。 ※以下のデスクトップ画面は Windows10 の物

|       | K I Excel               |   | Vicrosoft Store      | Microsoft Edge | Windows 10<br>ユーザーガイド | ハードウェア マニュ<br>アル |  |
|-------|-------------------------|---|----------------------|----------------|-----------------------|------------------|--|
| 8     | G                       |   |                      |                |                       |                  |  |
|       | Groove ミュージック           |   |                      | S              |                       |                  |  |
| スリープ  |                         |   |                      | Skype          |                       |                  |  |
| シャットダ | ウン                      |   |                      |                |                       |                  |  |
| 再起動   |                         |   | Shift キーを押し          | んながら           |                       |                  |  |
| ch    | C Microsoft Edge        |   | 「再起動」を行う             | なう。            |                       |                  |  |
| 0     | Microsoft Office Web#45 | ~ |                      |                |                       |                  |  |
| -     | ₽ ここに入力して検索             |   | Q H <mark>i C</mark> | <b>i</b>       |                       |                  |  |

(2) オプションの選択画面が表示されますので、「トラブルシューティング」→「詳細オプション」→
 「スタートアップ設定」→「再起動」の順に選択します。

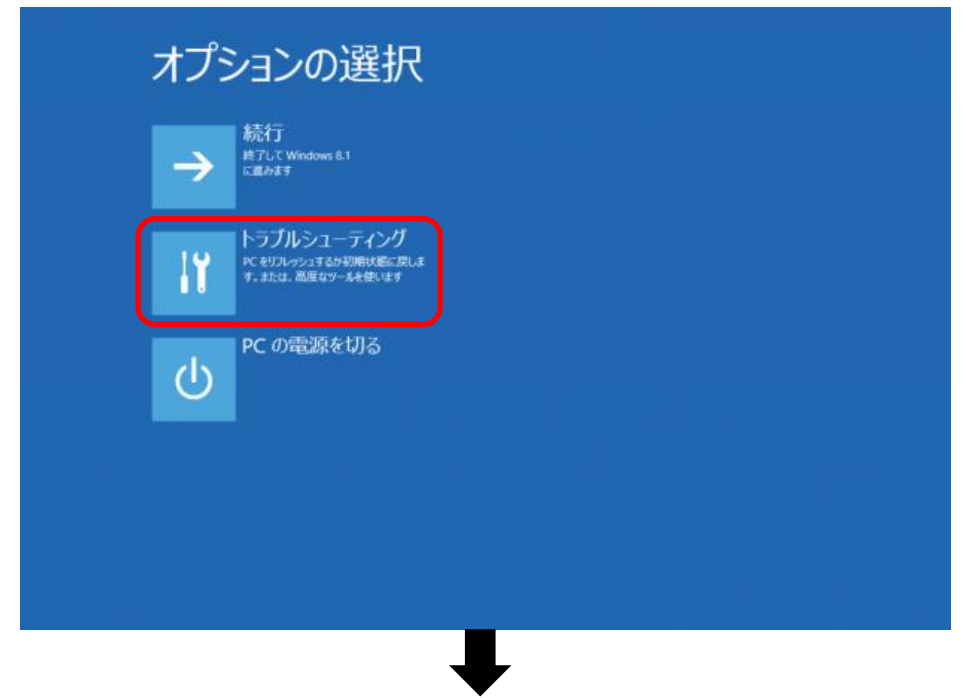

| <section-header><section-header><section-header><section-header><section-header><section-header><section-header><section-header><image/><image/><image/><image/><image/></section-header></section-header></section-header></section-header></section-header></section-header></section-header></section-header> |
|----------------------------------------------------------------------------------------------------|
|                                                                                                    |
| © 詳細オプション                                                                                                    |
| システムの復元<br>PCに記録された過元ポイントを使って<br>Windows 転還元します<br>C:N<br>ロマンドプロンプト<br>画度なトラブルシューティングのためにコマン<br>ドプロンプト                                                                                                    |
| イメージでシステムを回<br>復<br>時走のシステム イメージファイAを使って<br>Windows を回覧します                                                                                                    |
| スタートアップ修復<br>Windows の話がはJonethilifでいる問題を<br>使正します                                                                                                    |
|                                                                                                    |
|                                                                                                    |
|                                                                                                    |
| ④ スタートアップ設定                                                                                                    |
| 再起動して、次のような Windows オプションを変更します:                                                                                                    |
| ・ デバッグモードを使う<br>・ ブート ログを使う<br>・ セーフモードを使う                                                                                                    |
| <ul> <li>ドライバー著名を強制しない</li> <li>起動時マルクェア対策をしない</li> <li>システム障害時に自動的に再起動しない</li> </ul>                                                                                                    |
| Pisce -                                                                                                    |

(3) スタートアップ設定画面で、「7)ドライバー署名の強制を無効にする」を選択するために、キーボ ードの F7 キーを押します。

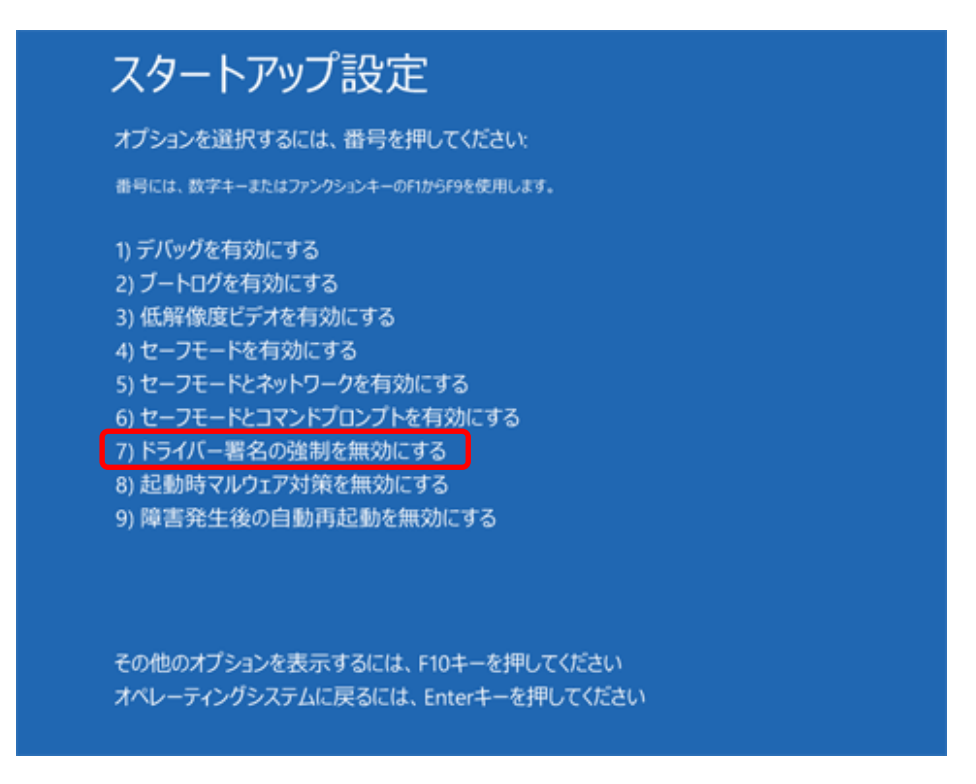

以上の操作により起動した状態で、通信用ドライバーのインストールを行ってください。

- ※通信用ドライバーのインストール、アプリケーションソフトのインストールについては、アプリケー ションソフトの取扱説明書を参照してください。
- ※通信用ドライバーはインストールを2回行いますので、OSによってはこの操作をその都度行う必要が あります。
- ※使用する PC のセキュリティによっては、この方法が使えない場合が有ります。

以上